打开光盘中的搜索工具"SearchPro",点击搜索。(如图1)

|    | 🧿 %               | PCal          |         |                   |      |
|----|-------------------|---------------|---------|-------------------|------|
| !索 | IP 设置             |               |         |                   |      |
|    | 设备名               | IP 地址         | Http 端凵 | MAC 地址            | 系列   |
| -  | VIEW-000144-BMFFK | 192.168.3.142 | 80      | 78:A5:DD:04:58:69 | P2P  |
| 2  | VIEW-024681-STBXN | 192.168.3.102 | 80      | 78:A5:DD:08:85:FE | P2P  |
|    |                   |               |         |                   |      |
|    | 条列: Smart P2P     | ▼ 搜索          | 浏览      |                   | 简体中文 |

图 1

选中搜索到的设备,鼠标双击自动打开浏览器,在弹出的认证对话框中输入用户名和 密码即可登录摄像机内置的网页。(如图2)

温馨提示:默认出厂用户名/密码: admin/123456,请注意更改密码,以确保安全。

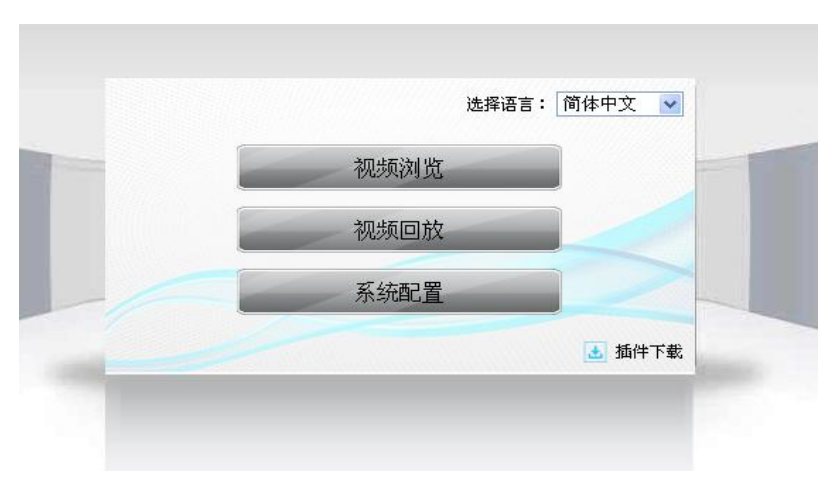

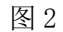

在首次使用时,需要下载插件,如图2,点击"插件下载"链接,下载并安装。

| 新建       | 下载                                         |                       | × |  |  |  |
|----------|--------------------------------------------|-----------------------|---|--|--|--|
| 来源:      | http://192.168.2.208/download/HYPlayer.exe | lownload/HYPlayer.exe |   |  |  |  |
|          | ✓ HYPlayer                                 | .exe                  |   |  |  |  |
| 保存到:     | C:\QQDownload                              |                       | • |  |  |  |
|          | C盘剩余空间: 35.1G 文件总大小: ,已选 1/1               |                       |   |  |  |  |
| 直接使用极速下载 |                                            |                       |   |  |  |  |